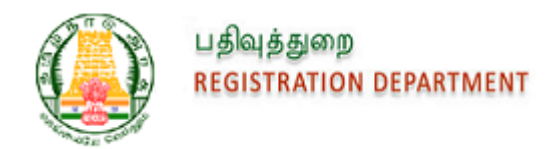

# Inspector General for Registration (IGR)

## User Manual for Applying Encumbrance Certificate (EC) Online

Version 1.0

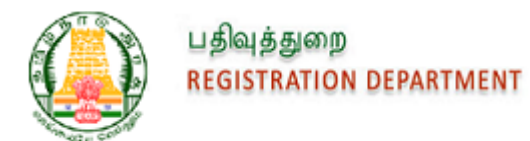

## Contents

| 1. Introduction                                                    | 3 |
|--------------------------------------------------------------------|---|
| 2. Apply Online EC                                                 | 3 |
| Table of Figures                                                   |   |
| Figure 1: Portal Login Page                                        | 3 |
| Figure 2: Selecting Apply for Search and Apply EC option in Portal | 4 |
| Figure 3: Online EC- Application Details                           | 4 |
| Figure 4: Village and Survey Details                               | 5 |
| Figure 5: House Details                                            | 5 |
| Figure 6: Boundary Details                                         | 6 |
| Figure 7: Extent and Additional Details                            | 6 |
| Figure 8: Apply Online                                             | 7 |
| Figure 9: Applicant Details                                        | 7 |
| Figure 10: Payment Details                                         | 8 |
| Figure 11: Epayment Details                                        | 9 |
| Figure 12: Bank Details                                            | 9 |
| Figure 13: Payment Reference Details                               |   |
| Figure 14: Request List                                            |   |
| Figure 15: QR Code Content                                         |   |

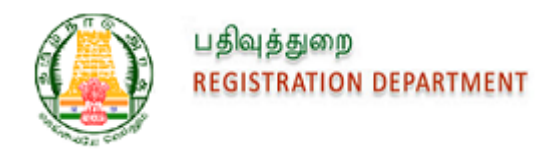

## **1. Introduction**

This module will be helpful for the Registered Users who wants to apply for the Encumbrance Certificate Online. Citizen needs to apply for EC and make the payment Online. Once the payment made, the Sub Registrar will process Request in Office. After the completion of Process, Citizen will get the document in their Registered Login.

# 2. Apply Online EC

1. Registered Users can login to the Application using their User Details.

| பதிவுத்துறை<br>REGISTRATION DEPARTMENT |                                                           | (Mond                                          | Standing Order   Service Rules  <br>For queries please contact: 11<br>ay to Friday 8 AM to 8 PM. Saturday 10 AM to 5         | RTI ACT   Feedback   Contact Us  <br>300 102 5174<br>PM excluding Government holidays) | Officials Email பதமிழ்                                 |
|----------------------------------------|-----------------------------------------------------------|------------------------------------------------|----------------------------------------------------------------------------------------------------|----------------------------------------------------------------------------------------|--------------------------------------------------------|
| Home Registration E-Serv               | vices Circulars Guidel                                    | ine Value Sitemap Help                         | More                                                                                                    |                                                                                        |                                                        |
| GUIDELINE SEARCH                       |                                                           | KNOW YOUR JL                                   | RISDICTION                                                                                                    | LOGIN                                                                                  |                                                        |
| Street Village* Street Name*           | Survey Number Select - Select SRO- Select Village- Submit | Village Name Village Name WELCOME TO e Welcome | OR<br>OR<br>Alphabetical list of: <u>SR0   DR0   DIG</u><br>Submit<br>PAYMENT SYSTEM<br>to ePayment System ePayment System i | sone of the<br>Read more                                                               | Sign In Cancel<br>Forgot Username?<br>Forgot Password? |
| CHECK YOUR STAMP DU                    | JTY CALCULATE                                             | E BUILDING VALUE                               |                                                                                                    |                                                                                        | KNOW YOUR APPLICATION STATUS                           |

Figure 1: Portal Login Page

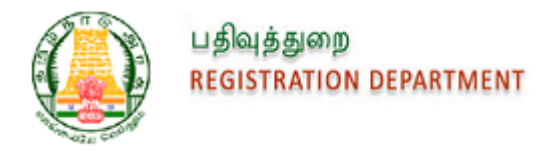

2. Citizen selects the Encumbrance Certificate from E-services tab and select the Search and Apply EC option.

| Q      | HEISTRATION DE    | PARTMENT       | ø         | londay to Friday 8 | For quer<br>AM to 8 P | ies please cont<br>M, Saturday 10 A | act: 1800 102 5174<br>M to 5 PM excluding ( | 4<br>Sovernment ha | ildays) |     | Welcome : SHANTHI VENKATARAMAN<br>Last Sign.in : 02-Nov-2018 11:08 AM                                            |
|--------|-------------------|----------------|-----------|--------------------|-----------------------|-------------------------------------|---------------------------------------------|--------------------|---------|-----|----------------------------------------------------------------------------------------------------|
| Home   | Registration      | E-Services     | Circulars | Document :         | Status                | Draft Listing                       | Guideline Value                             | Sitemap            | • Help  | Mor | •                                                                                                    |
| GUIDE  | ELINE SEARCH      | Encumbrance    | •         | Request List       |                       | YOUR JUR                            | ISDICTION                                   |                    |         |     | WELCOME TO EPAYMENT SYSTEM                                                                                       |
|        | 💽 Str             | Certificate    |           | Search and App     | Ny EC                 | I FIELD OFFI                        | CES                                         |                    |         |     | Welcome to ePayment System ePayment System is                                                                    |
| Zone   | ·                 | Certified Copy | · •       | View EC            |                       | Name                                |                                             |                    |         |     | which helps the citizen to select the service to be                                                              |
| Sub I  | Registrar Office* | E-Payment      |           | ۲                  |                       |                                     | OR                                          |                    |         |     | availed from the Department, fill the details with the<br>help of the form provided in the portal and choose the |
| Villag | je <b>.</b>       | -Select Villag | e-        |                    | Villag                | e Name                              |                                             |                    |         | пШ  | mode of payment either Online (Net-Banking) or Offline<br>(Counter Payment at the Bank). In the case of Online   |
| Stree  | t Name*           |                |           |                    |                       |                                     |                                             |                    |         |     | the Citizen can go with the bank where his Bank A/c is                                                           |
|        |                   | Submit         |           |                    |                       | Alpha                               | abetical list of <u>SRO</u><br>Submit       | 080   <u>019</u>   |         |     | Read more                                                                                                    |
|        |                   |                |           |                    |                       |                                     |                                             |                    |         |     |                                                                                                    |

Figure 2: Selecting Apply for Search and Apply EC option in Portal

3. Citizen enters the EC search parameters with details of village and its survey number.

Figure 3: Online EC- Application Details

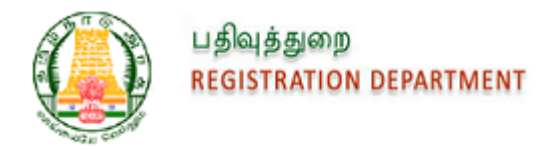

| Village *<br>Aathanur          | • | Survey No. * |      | Subdivision No. |        |
|--------------------------------|---|--------------|------|-----------------|--------|
|                                |   |              |      |                 |        |
| Add<br>Village                 |   | Survey No.   | Sub  | livision No.    | Action |
| Add<br>Vīllage<br>Guduvancheri | 1 | Survey No,   | Subi | livision No.    | Action |

4. Citizen can enter Multiple Survey Details.

Figure 4: Village and Survey Details

5. Citizen can enter House Details like Door No., Plot No., Ward, and Block.

| House Details |          |      |       |        |
|---------------|----------|------|-------|--------|
| Door No.      | Plot No. |      | Ward  |        |
|               |          |      |       |        |
| Block         |          |      |       |        |
|               |          | Add  |       |        |
| Door No.      | Plot No. | Ward | Block | Action |
| 1             | 2        | 3    | A     | Ē      |
|               |          |      |       |        |

Figure 5: House Details

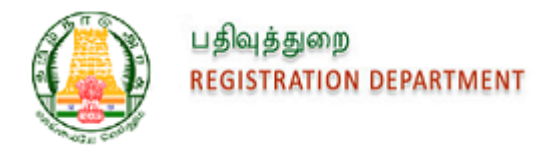

| Boundary Details |      |          |        |        |
|------------------|------|----------|--------|--------|
| East             | w    | est      | North  |        |
|                  |      |          |        |        |
| South            |      |          |        |        |
|                  |      |          |        |        |
|                  |      | Add      |        |        |
| East             | West | North    | South  | Action |
| Temple           | Road | Building | Temple | Ē      |
|                  |      |          |        |        |

#### 6. Citizen enters Boundary Details.

Figure 6: Boundary Details

7. Citizen can provide Extent Details and other Additional Details.

| Total Extent                                                                                                    | Conveyed Extent                                                                                      | Undivided Share                                 |  |
|----------------------------------------------------------------------------------------------------|----------------------------------------------------------------------------------------------------|-------------------------------------------------|--|
| 10                                                                                                    | 10                                                                                                   | 2                                               |  |
| Build-up Area                                                                                                    |                                                                                                    |                                                 |  |
| 20                                                                                                    |                                                                                                    |                                                 |  |
| <u>ditional Details (in case of multiple</u>                                                                      | <u>, add ',' separated)</u>                                                                          |                                                 |  |
| <u>ditional Details (in case of multiple</u><br>Nd Survey No./Sub Div No                                          | <u>, add ',' separated)</u><br>T.S. No.                                                              | Flat No./Flat Name                              |  |
| ditional Details (in case of multiple<br>Did Survey No./Sub Div No<br>1                                           | , <u>add ',' separated)</u><br>T.S. No.<br>2                                                         | Flat No./Flat Name                              |  |
| ditional Details (in case of multiple<br>Did Survey No./Sub Div No<br>1<br>Did Door No.                           | , <u>add ',' separated)</u><br>T.S. No.<br>2<br>Name of Declared Owner                               | Flat No./Flat Name<br>3<br>Father Name          |  |
| ditional Details (in case of multiple<br>Nd Survey No./Sub Div No<br>1<br>Nd Door No.<br>4                        | r.s. No. 2 Name of Declared Owner arun                                                               | Flat No./Flat Name 3 Father Name kumar          |  |
| Iditional Details (in case of multiple<br>DId Survey No./Sub Div No<br>1<br>DId Door No.<br>4<br>Schedule Remarks | , add ',' separated)<br>T.S. No.<br>2<br>Name of Declared Owner<br>arun<br>Any Registered Document N | Flat No./Flat Name<br>3<br>Father Name<br>kumar |  |

Figure 7: Extent and Additional Details

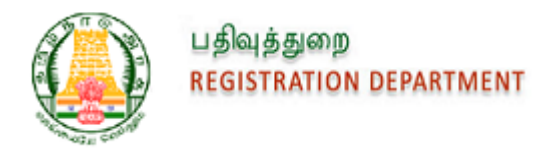

8. On Search, all the Documents related to the entered Village and Survey details will be listed. Click on Apply Online.

| Document No.                        | Sub Registrar Office | Registration District | Registration Village | Survey/Sub Div No          | Property Type     |
|-------------------------------------|----------------------|-----------------------|----------------------|----------------------------|-------------------|
|                                     | Sub Registrar Office | registration bisariet | registration village | Survey/Sub Div No          | riopenty type     |
| R/கூடுவாஞ்சேரி/புத்தகம் 1/9810/2017 | Gooduvancheri        | Chennai South         | Guduvancheri         | 1/1A,1/1B,1/1B1,1/1B2,1/1C | Plot              |
| R/கூடுவாஞ்சேரி/புத்தகம் 1/9811/2017 | Gooduvancheri        | Chennai South         | Guduvancheri         | 1/1B                       | Plot              |
| R/கூடுவாஞ்சேரி/புத்தகம் 1/9814/2017 | Gooduvancheri        | Chennai South         | Guduvancheri         | 1/1B                       | Plot              |
| R/கூடுவாஞ்சேரி/புத்தகம் 1/9815/2017 | Gooduvancheri        | Chennai South         | Guduvancheri         | 1/1B                       | Plot              |
| R/Gooduvancheri/BOOK 1/9816/2017    | Gooduvancheri        | Chennai South         | Guduvancheri         | 1/1A                       | Agricultural Land |
| R/Gooduvancheri/BOOK 1/9819/2017    | Gooduvancheri        | Chennai South         | Guduvancheri         | 1/1B1                      | Pathway           |
| R/Gooduvancheri/BOOK 1/9819/2017    | Gooduvancheri        | Chennai South         | Guduvancheri         | 1/1F                       | Plot              |
| R/கூடுவாஞ்சேரி/புத்தகம் 1/9820/2017 | Gooduvancheri        | Chennai South         | Guduvancheri         | 1/1B                       | Plot              |
| R/கூடுவாஞ்சேரி/புத்தகம் 1/9821/2017 | Gooduvancheri        | Chennai South         | Guduvancheri         | 1/1B                       | Plot              |
| R/கூடுவாஞ்சேரி/புத்தகம் 1/9822/2017 | Gooduvancheri        | Chennai South         | Guduvancheri         | 1/1B                       | Plot              |

Figure 8: Apply Online

Apply Onlin

9. Applicant shall enter the Name, Mobile Number, save the details, and proceed to Payment screen.

| Personal Details                           | Payment | $\bigcirc$ |  |      |
|--------------------------------------------|---------|------------|--|------|
| Step 1 - Personal Details                  |         |            |  | <br> |
| Personal Details<br>Name *                 |         |            |  |      |
| KARTHIR                                    |         |            |  |      |
| Contact Details<br>Cell No.*<br>7999999999 |         |            |  |      |

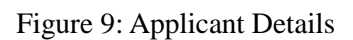

Next »

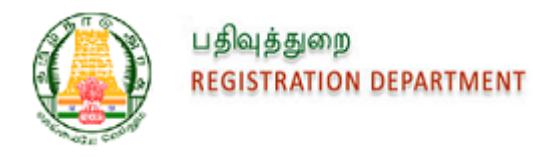

10. Citizen can view the payment details in the screen and select the pay option and it will navigate to E-payment screen.

| Personal De                    | etails Payment         |                |            |  |
|--------------------------------|------------------------|----------------|------------|--|
| Step 2 - Payn                  | nent and EC Collection |                |            |  |
| Application No. Payment Status |                        |                |            |  |
| ECA/Online/                    | /995/2018              |                |            |  |
| Fee Detail                     | <u>s</u>               |                |            |  |
| Sr. No.                        |                        | Particulars    | Amount (₹) |  |
| 1                              | Application Fee        |                | 1          |  |
| 2                              | Search Fee             |                | 80         |  |
| 3                              | Computer Fee           |                | 100        |  |
|                                |                        | Total (₹)      | 181        |  |
|                                |                        | « Previous Pay |            |  |

- Figure 10: Payment Details
- 11. Citizen can enter the Details and submit the request

| Personal Details Payment            | $\odot$                                  |                                        |
|-------------------------------------|------------------------------------------|----------------------------------------|
| E-Payment                           |                                          | All fields marked with * are mandatory |
| Applicant Name*                     | Sub Registrar Office*<br>Gooduvancheri 🔹 |                                        |
| Address Details<br>Country<br>India | State<br>Tamil Nadu v                    | District<br>- Select - V               |
| Village Name                        |                                          |                                        |
| Door no, Street & Others            |                                          |                                        |
| Pincode                             |                                          |                                        |

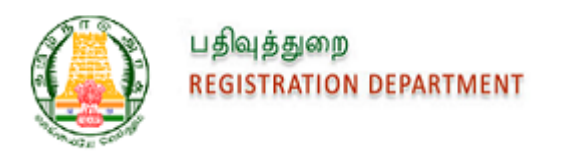

.

|                   |                  |       | 19999999                  | Kathir@gmail.c | om                       |
|-------------------|------------------|-------|---------------------------|----------------|--------------------------|
| Application Type* |                  |       | Service Type*             | Application N  | umber                    |
| Encumbrance       | e Certificate 🔻  |       | Encumbrance Certificate V | ECA/Online/99  | 5/2018                   |
| Select            | Fees Description | 1     | Fees Amount (?)           |                | Per Page/Copy Charge (₹) |
| 2                 | Application Fee  | [     |                           | 1              | -                        |
| 8                 | Search Fee       | [     |                           | 80             | -                        |
|                   | Computer Fee     | [     |                           | 100            |                          |
|                   |                  | Total |                           | 181            |                          |
|                   |                  |       | Submit                    |                |                          |

Figure 11: Epayment Details

12. Citizen can choose the Bank from the list and proceed with Payment.

| Application No.<br>S01ENCEVV201811020004694 |                        | Applicant Name<br>KARTHIR | Service Type<br>Encumbrance Certificate |  |  |  |  |
|---------------------------------------------|------------------------|---------------------------|-----------------------------------------|--|--|--|--|
| Sr. No.                                     |                        | Fees Description          | Fees Amount (₹)                         |  |  |  |  |
| 1                                           | Application Fee        |                           | 1                                       |  |  |  |  |
| 2                                           | Search Fee             |                           | 80                                      |  |  |  |  |
| 3                                           | Computer Fee           |                           | 100                                     |  |  |  |  |
|                                             |                        | Total                     | 181                                     |  |  |  |  |
| Select Payment<br>Allahaba                  | Mode:  Conline ad Bank | Bank of Baroda            | Central Bank of India                   |  |  |  |  |
| IDBI Bar                                    | ık                     | Indian Bank               | Indian Overseas Bank                    |  |  |  |  |
| Punjab N                                    | National Bank          | Syndicate Bank            |                                         |  |  |  |  |
| Union B                                     | ank of India           | Vijaya Bank               |                                         |  |  |  |  |
| Submit                                      |                        |                           |                                         |  |  |  |  |

Figure 12: Bank Details

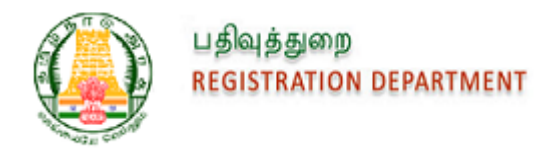

13. Upon successful Payment, the Payment details will be listed along with provision to generate Acknowledgment and the request will be sent to SR Office for further processing.

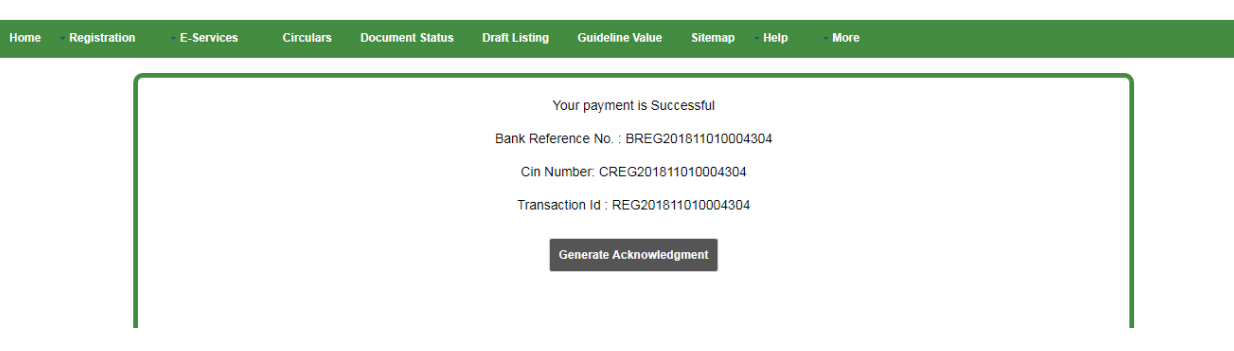

Figure 13: Payment Reference Details

- 14. Upon selection of the applicable data and approval of the Application by SR, Encumbrance Certificate will be sent to the Applicant's Login with QR code added in all the Pages and Digital Signature of SR affixed in the end. SMS Notification will be sent to Applicant.
- 15. Applicant can view and Download the Digitally Signed EC in their Login under E-Services-> Encumbrance Certificate-> Request List.

| பதிவுத்துறை<br>REGISTRATION D | EPARTMENT      | (M        | For que<br>onday to Friday 8 AM to 8 | ries please contact: <b>1800 102</b><br>PM, Saturday 10 AM to 5 PM exclu | <b>5174</b><br>Jing Government holic | days)      | 03-Nov-2018 02:34:59 PM IST<br>Welcome : SHANTHI VENKATARAMAN<br>Last Sign-in : 03-Nov-2018 01:48 PM            |
|-------------------------------|----------------|-----------|--------------------------------------|--------------------------------------------------------------------------|--------------------------------------|------------|----------------------------------------------------------------------------------------------------|
| Home Registration             | ✓ E-Services   | Circulars | Document Status                      | Draft Listing Guideline Va                                               | ue Sitemap                           | - Help - N | Nore                                                                                                    |
| GUIDELINE SEARCH              | Encumbrance    | •         | Request List                         | YOUR JURISDICTION                                                        |                                      |            | WELCOME TO ePAYMENT SYSTEM                                                                                      |
| <ul> <li>Stress</li> </ul>    | Ceruncate      |           | Request List pply EC                 | I FIELD OFFICES                                                          |                                      |            | Welcome to ePayment System ePayment System is                                                                   |
| Zone*                         | Certified Copy | •         | View EC                              | Name                                                                     |                                      |            | which helps the citizen to select the service to be                                                             |
| Sub Registrar Office*         | E-Payment      | +         | <b>v</b>                             | OR                                                                       |                                      |            | availed from the Department, fill the details with the<br>bein of the form provided in the notal and choose the |
| Village*                      | -Select Villag | le-       | • Villa                              | de Name                                                                  |                                      |            | mode of payment either Online (Net-Banking) or Offline                                                          |
| Street Name*                  |                |           |                                      | gename                                                                   |                                      |            | (Counter Payment at the Bank). In the case of Online<br>the Citizen can go with the bank where his Bank A/c is  |
|                               |                |           |                                      | Alphabetical list of:                                                    |                                      |            | maintained and make the payment through that Bank.                                                              |
|                               | Submit         |           |                                      | Subm                                                                     |                                      |            | Read more                                                                                                    |
|                               |                |           |                                      |                                                                          | -                                    |            |                                                                                                    |
|                               |                |           |                                      | *                                                                        |                                      |            |                                                                                                    |
| Search the web an             | nd Windows     |           | c) 🎲                                 | o 📄 💿 🖬                                                                  | 🖬 🚯                                  | 📝 🤅        |                                                                                                    |

Figure 14: Request List

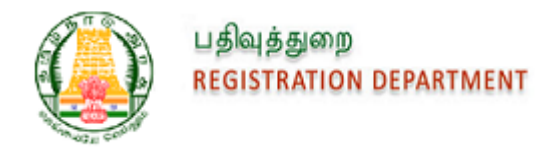

16. Applicant can scan the QR code present in the PDF to view the details of Application Number, SRO Name and the URL to view the EC PDF.

#### **Recognition Result**

https://tnreginet.gov.in /downloadfileservlet?path=xbxXzElgvNW LFqplusNFwjZo5flw3b9CuPkP1NQ6W1w WKoEDfNplusD5AwldbLkQlvRUyDq8Ag 20oj2A0QolZdNsD1D4jsUbDElshd63W 5QaJC19UlnOL7CHO2tl8sOqQplusvBH2; The Seal of the Sub Registrar of Gooduvancheri;EC/Online/944/2018;2

#### Cancel Copy

Figure 15: QR Code Content